## Programm zum Lösen quadratischer Gleichungen (TI-82 STATS)

Zuerst drückt man **[PRGM]**[→]**[→]** NEW 1:Create New **[ENTER]** und gibt einen Namen für das Programm ein, z.B: **GLG2** (Wobei die Taste ALPHA schon fixiert ist, man muss nur die Buchstaben eingeben und mit **[ENTER]** abschließen. Für die Eingabe von "2" muss man vorher allerdings **[ALPHA]** drücken! Danach kommt die folgende Eingabe (jede Zeile mit **[ENTER]** abschließen!)

- spezielle Symbole und Befehle findet man allgemein unter [2nd] [CATALOG über 0] oder wie angegeben
- Die roten eingerückten Zeilen sind nicht unbedingt nötig, verschönern aber das Programm mit einer Ausgabe "NICHT REELL" statt "ERR:NONREAL ANS", wenn es keine reelle Lösungen gibt.

| : <b>Prompt</b> A,B,C           | <b>Prompt</b> (=Eingabeaufforderung) erhält man durch Drücken<br>von [ <b>PRGM</b> ][→] I/O (Input/Output) [2: Prompt] [ <b>ENTER</b> ]<br>die Buchstaben erhält man mit [ <b>ALPHA</b> ] und den Buchstaben |
|---------------------------------|----------------------------------------------------------------------------------------------------|
| :В^2–4АС <b>[STO&gt;]</b> Е     | – das ist die Diskriminante (Term unter der Wurzel)                                                                                                    |
| : <b>If</b> E<0                 | <i>If muss man eingeben mit [PRGM] CTL [1:If ]</i><br>,,<" findet man unter [2nd][TEST über MATH][5:<]                                                                                                    |
| :Then                           | Then gibt man ein mit [PRGM] CTL [2:Then ] [ENTER]                                                                                                    |
| : <b>Disp</b> "NICHT REELL"     | Disp (Display) erhält man mit [PRGM][→] 1/O [3: Disp]<br>Die Hochkomma erhält man mit [ALPHA] [+]<br>das Leerzeichen mit [ALPHA] [0]                                                                         |
| :Else                           | Else gibt man ein mit [PRGM] CTL [3: Else ] [ENTER]                                                                                                    |
| : <b>Disp</b> (-B−√(E)) / (2A)  | <ul> <li>Disp (Display) erhält man mit [PRGM][→] I/O [3: Disp]</li> <li>– das ist die Ausgabe der 1.Lösung (kleines Minus vor B!)</li> </ul>                                                                 |
| : <b>Disp</b> (-B +√(E)) / (2A) | – das ist die Ausgabe der 2. Lösung (kleines Minus vor B!)                                                                                                    |

Editor beenden mit [2nd] [QUIT]. Um das Programm auszuführen, drückt man [PRGM] EXEC und wählt das Programm GLG2 [ENTER]

Der Rechner fragt nach den Koeffizienten A,B,C der quadratischen Gleichung Ax<sup>2</sup>+Bx+C=0 und zeigt die Lösungen an. Wenn die Lösungen nicht reell sind, wird die Fehlermeldung "ERR:NONREAL ANS" angezeigt.

Um das <u>Programm zu bearbeiten</u>, drückt man **[PRGM]**[→] EDIT ...GLG2 **[ENTER]** 

## Programm zum Lösen kubischer Gleichungen (TI-82 STATS)

Zuerst drückt man **[PRGM]**[→]**[→]** NEW 1:Create New **[ENTER]** und gibt einen Namen für das Programm ein, z.B: **GLG3** (Wobei die Taste ALPHA schon fixiert ist, man muss nur die Buchstaben eingeben und mit **[ENTER]** abschließen. Für die Eingabe von "2" muss man vorher allerdings **[ALPHA]** drücken! Danach kommt die folgende Eingabe (jede Zeile mit **[ENTER]** abschließen!)

- spezielle Symbole und Befehle findet man allgemein unter [2nd] [CATALOG über 0] oder wie angegeben
- Die roten eingerückten Zeilen sind nicht unbedingt nötig, verschönern aber das Programm mit einer Ausgabe "NICHT REELL" statt "ERR:NONREAL ANS", wenn es keine reelle Lösungen gibt.

| : <b>Prompt</b> A,B,C,D             | Prompt (=Eingabeaufforderung) erhält man durch Drücken<br>von [PRGM][→] I/O (Input/Output) [2: Prompt] [ENTER]<br>die Buchstaben erhält man mit [ALPHA] und den Buchstaben |
|-------------------------------------|----------------------------------------------------------------------------------------------------|
| : <b>solve</b> (AX^3+BX^2+CX+D,X,0) | Den Befehl <b>solve</b> erhält man durch Drücken von <b>[MATH] [0]</b><br>der Beistrich ist neben den Klammern: , ( )                                                      |
| : <b>ANS [STO&gt;]</b> X            | ANS erhält man mit [2nd] [–]                                                                                                    |
| : <b>Disp</b> X                     | Disp (Display) erhält man mit [PRGM] [→] I/O [3: Disp]                                                                                                    |
| :AX+B <b>[STO&gt;]</b> B            | – das ist der Trick des Hornerschemas                                                                                                    |
| :ВХ+С <b>[STO&gt;]</b> С            | – und erzeugt die quadratische Gleichung                                                                                                    |
| :В^2–4АС <b>[STO&gt;]</b> Е         | – das ist die Diskriminante (Term unter der Wurzel)                                                                                                    |
| : <b>If</b> E<0                     | <i>If muss man eingeben mit [PRGM] CTL [1:If ] [ENTER]</i> < findet man unter [2nd][TEST über MATH][5:<]                                                                   |
| :Then                               | Then gibt man ein mit [PRGM] CTL [2:Then ] [ENTER]                                                                                                    |
| : <b>Disp</b> "NICHT REELL"         | Die Hochkomma erhält man mit [ <b>ALPHA</b> ] [+]<br>das Leerzeichen mit [ <b>ALPHA</b> ] [0]                                                                              |
| :Else                               | Else gibt man ein mit [PRGM] CTL [3: Else ] [ENTER]                                                                                                    |
| : <b>Disp</b> (-B−√(E)) / (2A)      | Disp (Display) erhält man mit [PRGM][→] I/O [3: Disp]<br>– das ist die Ausgabe der 1.Lösung                                                                                |
| : <b>Disp</b> (-B +√(E)) / (2A)     | – das ist die Ausgabe der 2. Lösung                                                                                                    |

Editor beenden mit [2nd] [QUIT]. Um das Programm auszuführen, drückt man [PRGM] EXEC und wählt das Programm GLG3 [ENTER]

Der Rechner fragt nach den Koeffizienten A,B,C,D der kubischen Gleichung Ax<sup>2</sup>+Bx+C=0 und zeigt die Lösungen an. Wenn die Lösungen nicht reell sind, wird die Fehlermeldung "ERR:NONREAL ANS" angezeigt.

Um das <u>Programm zu bearbeiten</u>, drückt man [**PRGM**][→] EDIT ...GLG3 [ENTER]

## Programm zum Lösen von Gleichungen 4.Grades (TI-82 STATS)

- Zuerst drückt man **[PRGM]** →→ NEW Create New **[ENTER]** und gibt einen Namen für das Programm ein, z.B. **GLG4** (Taste ALPHA ist automatisch fixiert, man kann also einfach die Buchstaben eingeben) und mit [ENTER] abschließen. Für die Eingabe von "2" muss man vorher allerdings [ALPHA] drücken!
  - spezielle Symbole und Befehle findet man allgemein unter [2nd] [CATALOG über 0] oder wie angegeben
  - Die roten eingerückten Zeilen sind nicht unbedingt nötig, verschönern aber das Programm mit einer Ausgabe "NICHT REELL" statt "ERR:NONREAL ANS", wenn es keine reelle Lösungen gibt.

Dann schreibt man Folgendes hinein (jede Zeile mit [ENTER] abschließen!):

: **Prompt** A,B,C,D,E : **solve** (AX^4+BX^3+CX^2+DX+E,X,0) **STO>** X : Disp X : AX+B **STO>** B : BX+C **STO>** C : CX+D **STO>** D : **solve** (AX^3+BX^2+CX+D,X,0) **STO>** X : Disp X : AX+B STO> B : BX+C **STO>** C : B^2-4AC **STO>** E :**If** E<0 :Then :Disp "NICHT REELL" :Else : **Disp**  $(-B - \sqrt{(E)})/(2A)$ : **Disp**  $(-B+\sqrt{(E)})/(2A)$ 

- Die Befehle "Prompt" und "Disp" (Display) erhält man durch nochmaliges Drücken der Taste [PRGM] → I/O (Input/Output) und "2" oder "3" eingeben
  - Die Befehle "If", "Then", "Else" erhält man mit [PRGM] und "1" oder "2" oder "3"
  - "<" bekommt man mit [**2nd**] [**TEST** über MATH] [**5**:<]
  - Das Hochkomma erhält man mit [ALPHA] [+]
- Den Befehl "solve "erhält man durch Drücken von [MATH] "0"
- Der **Beistrich** ist auf der Taste neben den Klammern.

<u>Editor beenden</u> mit [**2nd**] [**QUIT**]. Um das <u>Programm auszuführen</u>, drückt man [PRGM] EXEC und wählt das Programm GLG4

Der Rechner fragt nach den Koeffizienten A, B, C, D, E und zeigt die Lösungen der Gleichung Ax<sup>4</sup> + Bx<sup>3</sup> + Cx<sup>2</sup> + Dx + E = 0 an. Die 1. und 2. Lösung wird mit dem Solver ermittelt, dann wird das Horner-Schema angewendet.

Wenn Lösungen nicht reell sind (und das Zahlenformat in [MODE] auf "Real" eingestellt ist), wird die Fehlermeldung "ERR:NONREAL ANS" angezeigt. Dann muss man nur [ENTER] drücken und sieht alle Lösungen, die reell sind.

Um das <u>Programm zu bearbeiten</u>, drückt man [PRGM]  $\rightarrow$  EDIT und wählt **GLG4** aus.

## Ober-Programm zum Lösen von allen Gleichungen (TI-82 STATS)

Zuerst drückt man [**PRGM**]  $\rightarrow \rightarrow$  NEW Create New [**ENTER**] und gibt einen Namen für das Programm ein, z.B: **AUFLOES** (dann ist es das erste Programm, da die Programme alphabetisch aufgelistet werden)

| :Input "GRAD=",G   | <b>Input</b> bekommt man mit [ <b>PRGM</b> ] [→] I/O [1]                  |
|--------------------|---------------------------------------------------------------------------|
| _                  | Die Hochkomma erhält man mit [ALPHA] [+]                                  |
|                    | "=" findet man unter [ <b>2nd</b> ][ <b>TEST</b> über MATH][ <b>1</b> :=] |
| :If G>4            | If bekommt man mit [PRGM] CTL [1]                                         |
|                    | ">" findet man unter [ <b>2nd</b> ][ <b>TEST</b> über MATH][ <b>3</b> :>] |
| :Then              | Then bekommt man mit [PRGM] CTL [2]                                       |
| :Disp "GEHT NICHT" | <b>Disp</b> bekommt man mit [ <b>PRGM</b> ] [ $\rightarrow$ ] I/O [3]     |
| :Stop              | Stop bekommt man mit [PRGM] CTL [F]                                       |
| :End               | End bekommt man mit [PRGM] CTL [7]                                        |
| : <b>If</b> G=4    | If bekommt man mit [PRGM] CTL [1]                                         |
|                    | "=" findet man unter [ <b>2nd</b> ][ <b>TEST</b> über MATH][ <b>1:=]</b>  |
| :Then              |                                                                           |
| :prgmGLG4          | Den Unterprogrammaufruf bekommt man mit                                   |
|                    | [PRGM] [→] [→] EXEC ↓↓ GLG4 [ENTER]                                       |
| :Stop              |                                                                           |
| :End               |                                                                           |
| :If G=3            |                                                                           |
| :Then              |                                                                           |
| :prgmGLG3          |                                                                           |
| :Stop              |                                                                           |
| :End               |                                                                           |
| :If G=2            |                                                                           |
| :Then              |                                                                           |
| :prgmGLG2          |                                                                           |
| :Stop              |                                                                           |
| :End               |                                                                           |

Editor beenden mit [2nd] [QUIT].

Nach dem Aufrufen des Programms mit [**PRGM**] EXEC fragt der Rechner nach dem Grad der Gleichung (GRAD=?) und schaltet dann auf die entsprechende Programme um.